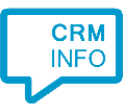

How to configure caller recognition and screen-pop for:

# Zoho Bigin

Contact replication method: REST API Screen pop method: Generated URL

## Prerequisites

A user with sufficient privileges to authorize read access to contacts, users and accounts.

### Notes

For outbound dialing, highlight a phone number and press the hotkey (PAUSE by default).

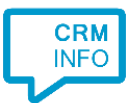

## Configuraton steps

1) Start by clicking 'Add application' in the Recognition Configuration Tool. From the list of applications, choose Zoho Bigin, as shown below.

| uteCKMUnline                 | SuperOffice<br>All-CRM | SuperOffice Unline | SuperOffice/<br>Windows | Syntess Atrium<br>Professional | leamleader |  |
|------------------------------|------------------------|--------------------|-------------------------|--------------------------------|------------|--|
| Tigerpew.                    | <b>TCPdesk</b>         | 8                  | ~                       | vtiger                         |            |  |
| Tigerpaw                     | TOPdesk                | Trengo             | Urios                   | Vtiger                         | WebCRM     |  |
| 🗽 whise                      | WinCar                 | Workbooks.com      | 22                      | $\forall$                      | CRM        |  |
| WHISE                        | WinCar                 | Workbooks          | Zendesk                 | Zoho Bigin                     | Zoho CRM   |  |
|                              | ſ                      |                    |                         |                                |            |  |
| Zoho CRM EU                  | ZohoDesk               |                    |                         |                                |            |  |
| Custom cor<br>Configure reco | nfiguration            | s manually         |                         |                                |            |  |
| conngarereco                 | ginner and script      | Sindhoony          |                         |                                |            |  |

#### 2) Authorize access to the API.

| G Application pop-up installation              |           | ×      |
|------------------------------------------------|-----------|--------|
| Click 'connect' to authorize access to the API |           |        |
| Connect                                        |           |        |
|                                                |           |        |
|                                                |           |        |
|                                                |           |        |
|                                                |           |        |
|                                                |           |        |
|                                                |           |        |
|                                                |           |        |
|                                                |           |        |
|                                                |           |        |
|                                                |           |        |
|                                                |           |        |
|                                                |           |        |
|                                                |           |        |
|                                                | Back Next | Cancel |

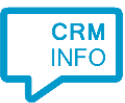

3) Sign in to Zoho Bigin in your browser and click 'accept' to authorize access.

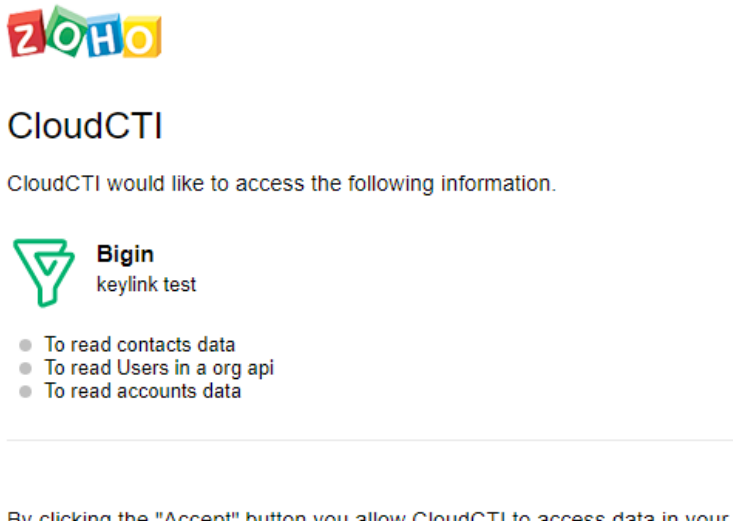

By clicking the "Accept" button you allow CloudCTI to access data in your Zoho account.

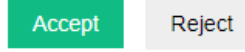

4) Choose which fields to display in the call notification on an incoming call.

|                                                                                                    | ×      |
|----------------------------------------------------------------------------------------------------|--------|
| Client call notification<br>Configure the information you want the client to show when a caller is recognized from this set |        |
| Contact name: Name<br>Organization: Organization<br>Number: a the number<br>Source: method name<br>Open contact             |        |
| * Windows allows a maximum of 4 lines, and a maximum of 128 characters Add field                                            |        |
|                                                                                                    |        |
|                                                                                                    |        |
|                                                                                                    |        |
|                                                                                                    |        |
| Back                                                                                                    | Cancel |

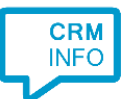

5) The 'Show Contact' script is preconfigured. You can add extra scripts or replace the 'Show Contact' script.

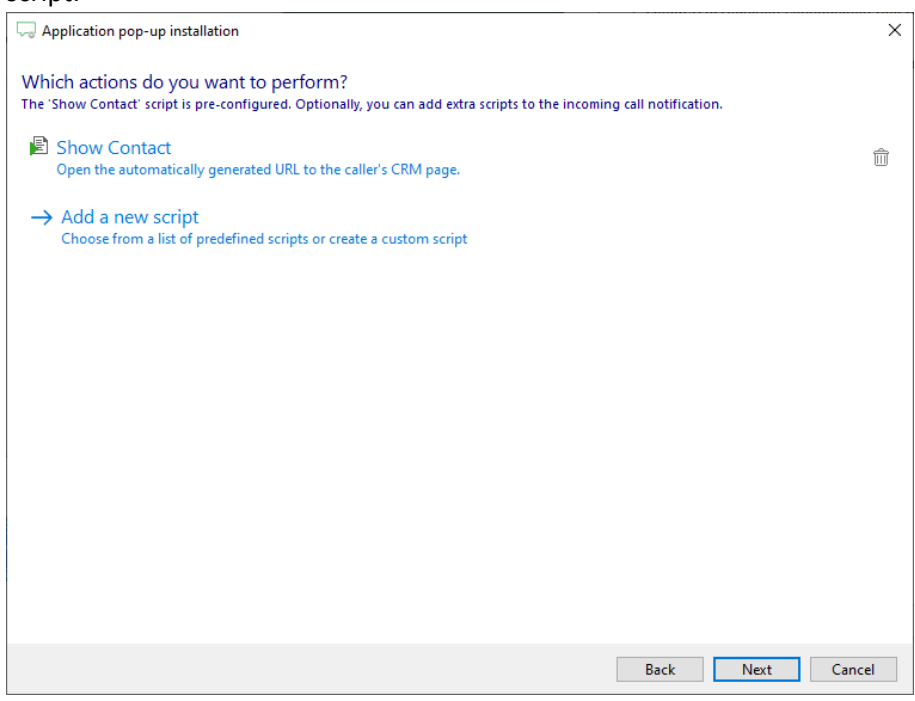

6) Check the configuration summary and click 'Finish' to add the integration with the application.

| 🤜 Application pop-up installation       | ×                  |
|-----------------------------------------|--------------------|
| Summary                                 |                    |
| Application                             |                    |
| Zoho Bigin                              |                    |
| Recognition                             |                    |
| Recognition from Zoho Bigin             |                    |
| Scripts                                 |                    |
| Show Contact: Open webpage \$(PopUpUrī) |                    |
|                                         |                    |
|                                         |                    |
|                                         |                    |
|                                         |                    |
|                                         |                    |
|                                         |                    |
|                                         |                    |
|                                         |                    |
|                                         |                    |
|                                         |                    |
|                                         | Back Finish Cancel |
|                                         |                    |